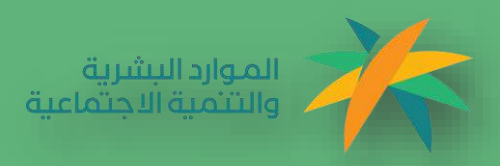

# الدليل الإرشادي للتسجيل في منصة أريب

الجمعيات التعاونية

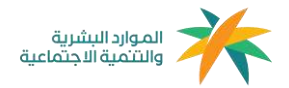

## المحتويات:

| 2 | الدخول للمنصة                       | .1 |
|---|-------------------------------------|----|
| 2 | 1.1 الدخول للمنصة                   |    |
|   |                                     |    |
| 3 | الاشتراك                            | .2 |
| 3 | ۔<br>2.1 الاشتراك في المنصة (تسجيل) |    |
| 3 | <br>2.1.1 مركز التنمية              |    |
| 3 | 2.1.2 بيانات ممثل الجمعية           |    |
| 3 | 2.1.3 التحقق                        |    |
| 3 | <br>2.1.4 بيانات تسجيل الدخول       |    |

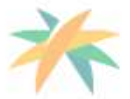

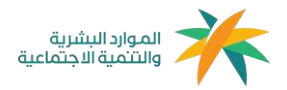

## 1- الدخول للمنصة

### 1.1الدخول للمنصة

يمكن الدخول للمنصة عن طريق الرابط https://areeb.co/ أو مسح الباركود، يفضل استخدام متصفح Google chrome عند استخدام المنصة، والتأكد من الاتصال بالإنترنت، ثم الضغط على الاشتراك.

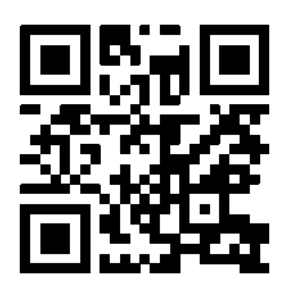

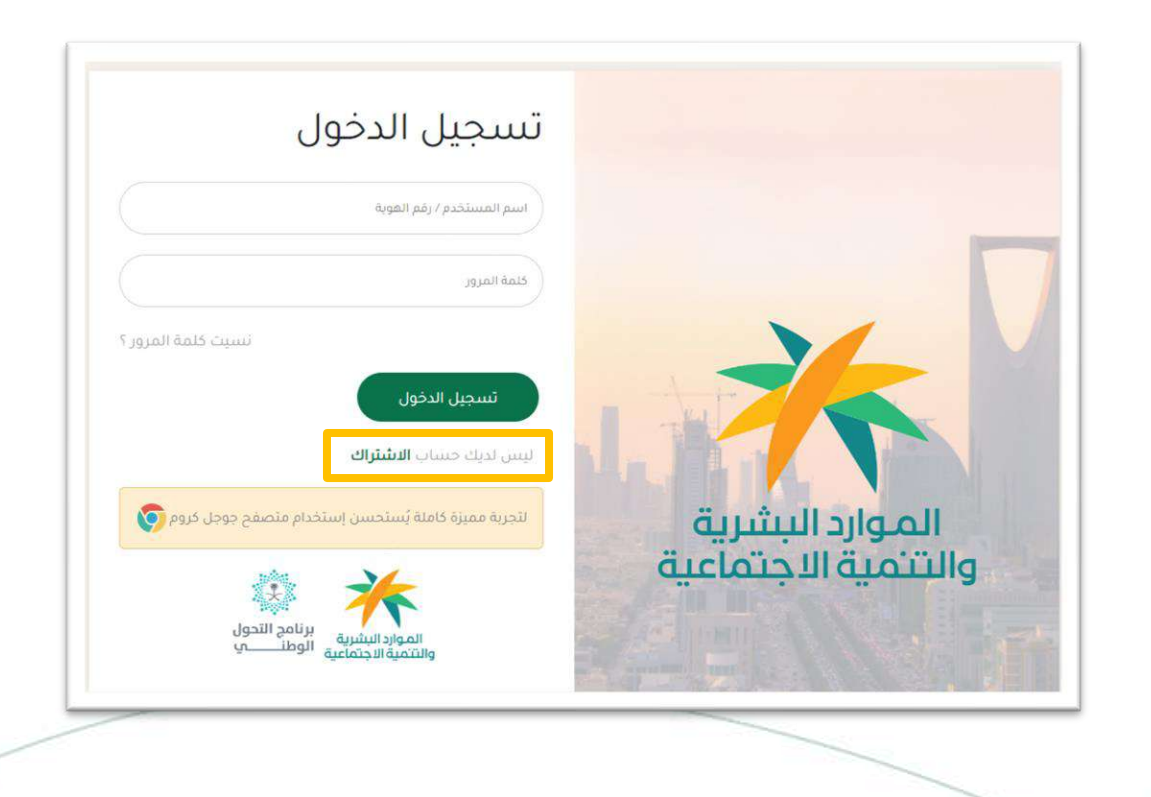

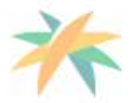

OOO@ hrsd\_sa

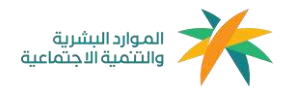

## 2-الاشتراك

2.1 الاشتراك في المنصة (تسجيل)

بعد اختيار الاشتراك والدخول على نافذة التسجيل، يرجى اختيار الجزء الخاص بالجمعيات التعاونية والضغط على تسجيل.

| ں جدید                                                                  | تسجيا                                                                     |
|-------------------------------------------------------------------------|---------------------------------------------------------------------------|
| المؤسسات الأهلية<br>الآن اصبح التسجيل في المؤسسات الأهلية جاهز          | <b>الجمعيات التعاونية</b><br>الآن اصبح التسجيل في الجمعيات التعاونية جاهز |
| تسجيل                                                                   | تسجيل                                                                     |
| <b>الصناديق العائلية</b><br>الآن اصبح التسجيل في الصناديق العائلية جاهز | <b>الجمعيات الأهلية</b><br>الآن اصبح التسجيل في الجمعيات الأهلية جاهز     |
| تسجيل                                                                   | تسجيل                                                                     |

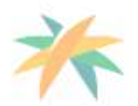

OOO@ hrsd\_sa

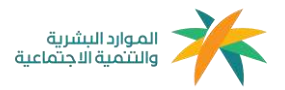

#### 2.1.1 بيانات الجمعية (مركز التنمية)

في هذه النافذة يتم اختيار مركز التنمية الاجتماعية المشرف على الجمعية التعاونية، ستظهر الجمعيات التعاونية التابعة للمركز، برجاء اختيار اسم الجمعية الصحيح وأخيراً كتابة رقم تسجيل الجمعية للانتقال للخطوة التالية بالضغط على التالي

|        | جیل جدید                                 | تىبىد                        |                |
|--------|------------------------------------------|------------------------------|----------------|
| 4      | 3                                        | 2                            | 0              |
|        |                                          |                              | بيانات الجمعية |
| 009665 | جى مراسلة الدعم الفني عبر الرقم 56741917 | جد اسم الجمعية في القائمة ير | اذا لم ت       |
|        | الجمعية                                  |                              | مركز التنمية   |
|        | اختر                                     |                              | اختر           |
|        |                                          |                              | رقم التسجيل    |
|        |                                          |                              |                |
|        | اللالي                                   | السابق                       |                |
|        | ساب <b>تسجيل الدخول</b>                  | لديك حب                      |                |

**ملاحظة:** قد تظهر لك الرسالة التالية بعد كتابة البيانات السابقة:

معذرة.. لا يوجد لدينا رقم جوال لممثل المؤسسة! الرجاء التواصل مع الرقم عبر برنامج الواتس آب لتحديث رقم الجوال يمكنك التواصل واتس أب مع الرقم (0566741917)لتحديث بيانات المؤسسة لإكمال عملية التسجيل.

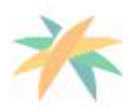

OOO@ hrsd\_sa

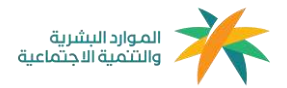

## 2.1.2 بيانات ممثل الجمعية

في هذة النافذة يتم تعبئة بيانات ممثل الجمعية المسؤول عن تعبئة النموذج الشامل بإضافة الاسم كاملاً ورقم الهوية والبريد الإلكتروني، رقم الجوال يكون مدخل مسبقاً من قبل معلومات الجمعيات التعاونية المحدثة لدى مركز التنمية، بعد ذلك الضغط على إقرار الشخص بأنه مخول ومسؤول عن تعبئة النموذج الشامل من قبل مجلس الإدارة، للانتقال للخطوة التالية اضغط التالي.

|                          | تسجي                                                       | ں جدید                                              |                        |
|--------------------------|------------------------------------------------------------|-----------------------------------------------------|------------------------|
| 0                        | 2                                                          | 3                                                   | 4                      |
| انات ممثل الجمع          | عية                                                        |                                                     |                        |
| سم                       |                                                            | رقم الهوية                                          |                        |
|                          |                                                            |                                                     |                        |
| وال                      |                                                            | البريد الالكتروني                                   |                        |
|                          |                                                            |                                                     |                        |
| اتعهد و أقر بالمسؤولية و | والخضوع للسلطات القضائية في ا<br>بتعبئة بيانات ا<br>السابق | مملكة العربية السعودية بأنني مخو<br>نموذج<br>التالي | بل من قبل مجلس الإدارة |
|                          | السابق                                                     | التالي                                              |                        |

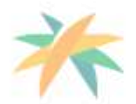

OOO@ hrsd\_sa

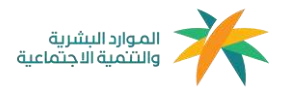

## 2.1.3 التحقق

من خلال هذه النافذة يتم التحقق من الرقم المسجل، سيصلك رمز تحقق برسالة نصية على رقم جوال المخول لتعبئة النموذج الشامل، مكون من أربعة أرقام يجب عليك إدخالها للانتقال للخطوات الأخيرة بالتسجيل، انتقل بالضغط على التالي.

|   | ں جدید      | تسجير              |                  |
|---|-------------|--------------------|------------------|
| 4 | 3           | 2                  | 0                |
|   |             | ىمثل الجمعية       | التحقق من جوال ه |
|   |             |                    | كود التحقق       |
|   | الثالي      | السابق             |                  |
|   | سجيل الدخول | لدیك حساب <b>ت</b> |                  |

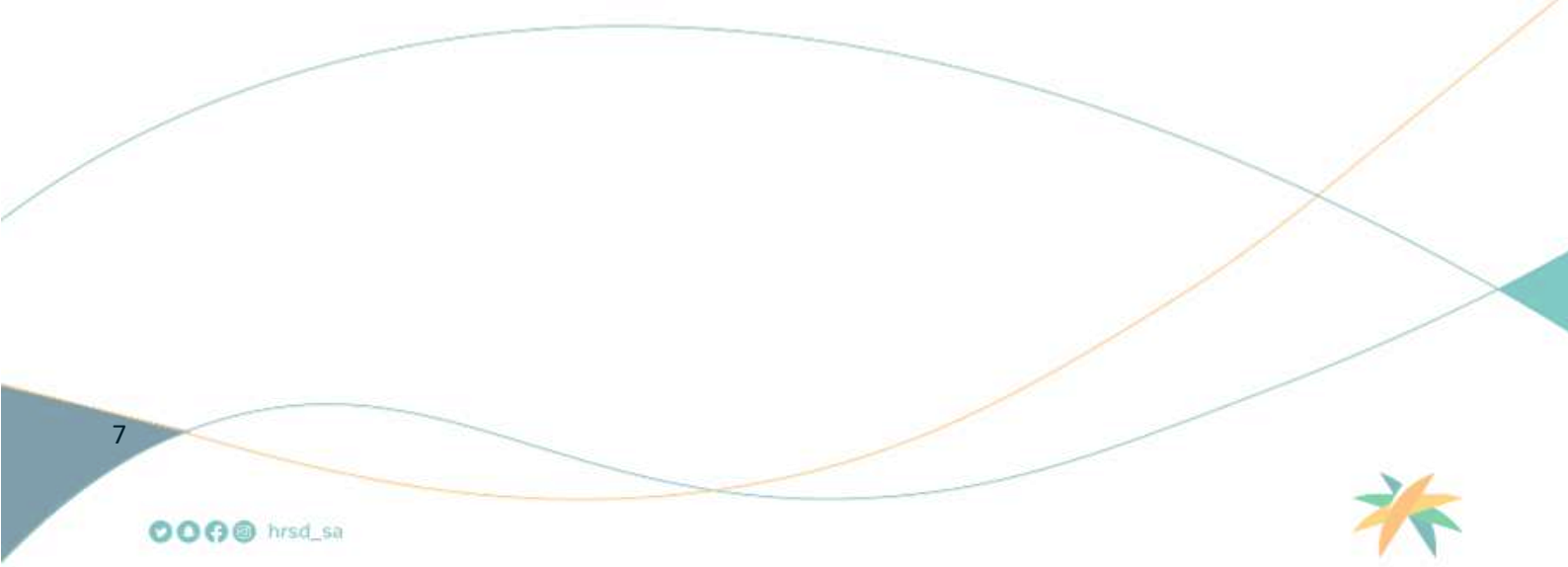

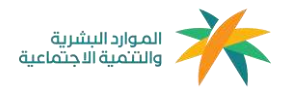

### 2.1.4 بيانات تسجيل الدخول

الخطوة الأخيرة هي بيانات تسجيل الدخول في المنصة، حيث إن اسم المستخدم للجمعية التعاونية هو رقم الهوية الوطنية للشخص المخول لتعبئة النموذج الشامل، ومن ثم بناء كلمة مرور وإعادة كتابتها في الخانة المقابلة للتأكيد.

- 🗸 🛛 يجب أن تكون كلمة المرور أكثر من 5 خانات وأن تحتوي على أرقام وأحرف.
- ✓ في حال التأكد من جميع المعلومات المدخلة اضغط على حفظ لحفظ معلومات التسجيل.

|   | جیل جدید                 | تس       |                             |
|---|--------------------------|----------|-----------------------------|
| 0 | 3                        | 0        | 0                           |
|   |                          |          | يانات الدخول                |
|   |                          |          | سم المستخدم (بيانات الدخول) |
|   |                          |          |                             |
|   | تاكيد كلمة المرور        |          | للمة المرور                 |
|   |                          |          |                             |
|   | حفظ                      | الننبايق |                             |
|   | عساب <b>تسجيل الدخول</b> | لديك ،   |                             |
|   |                          |          |                             |

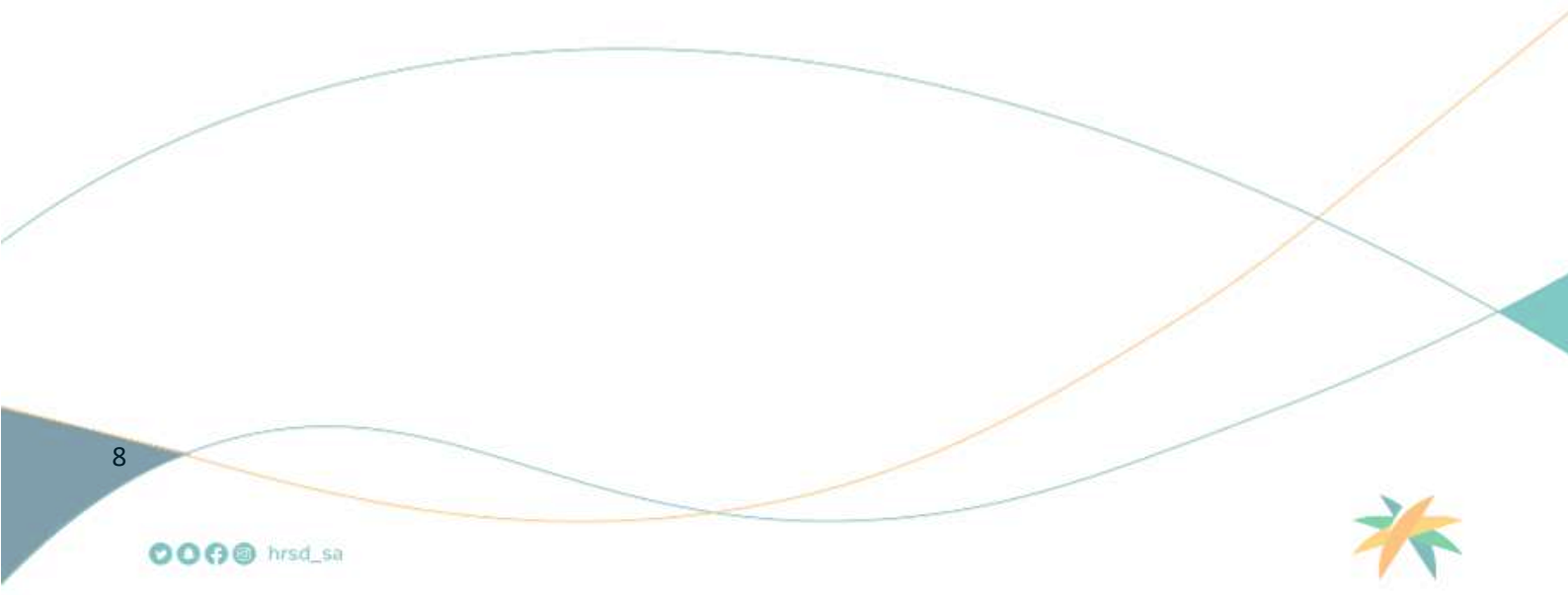

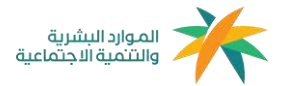

تمت عملة التسجيل بنجاح، وبالإمكان الدخول لتعبئة النموذج الشامل بالضغط على تسجيل الدخول

وإدخال معلومات الدخول المعدة مسبقاً.

- 🗸 اسم المستخدم: رقم هوية الشخص المسؤول أو المخول للتعبئة.
  - 🗸 🗹 كلمة المرور: الكلمة المدخلة سابقاً في خطوات التسجيل.

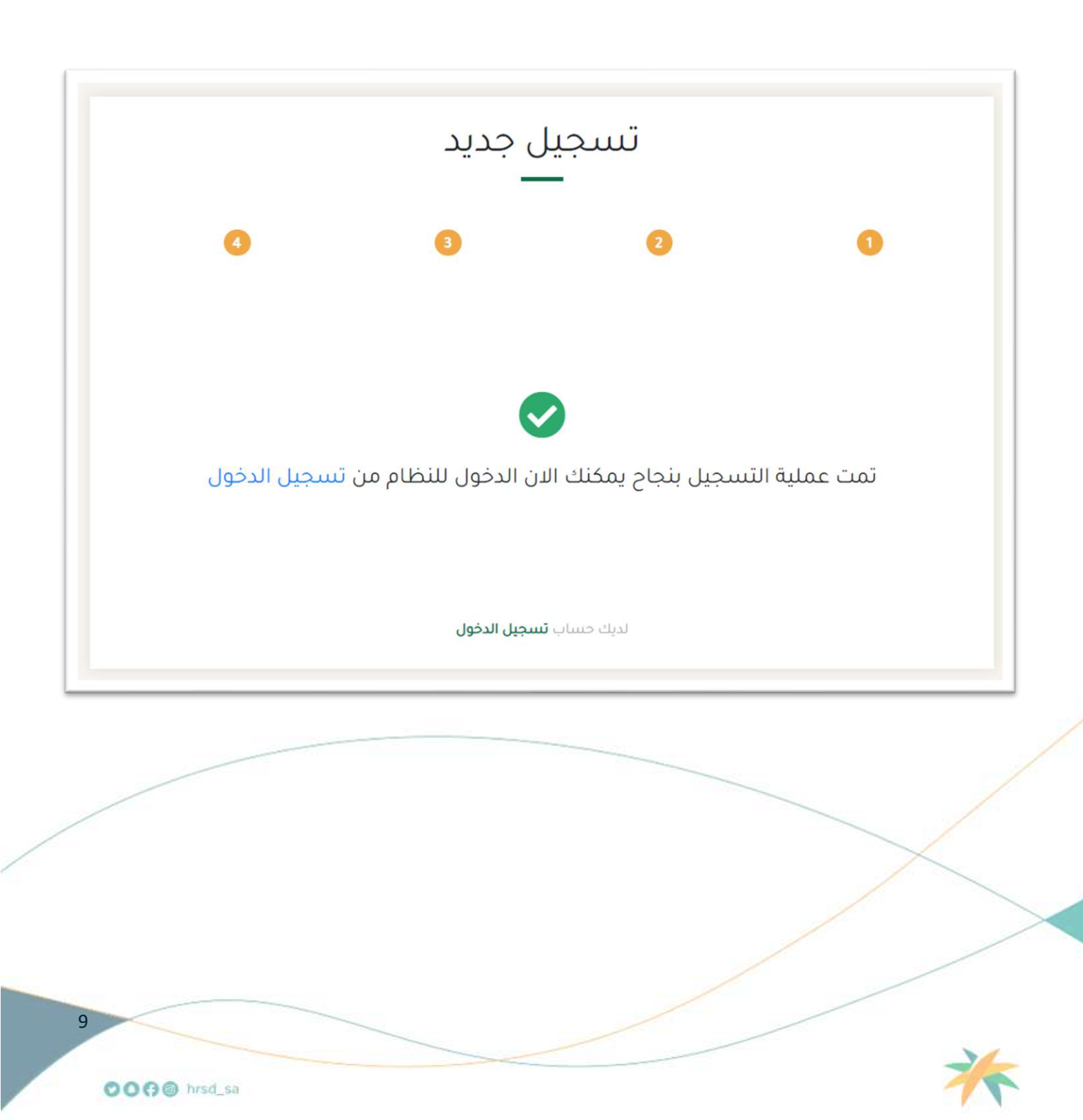

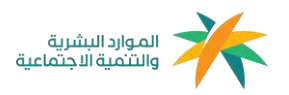

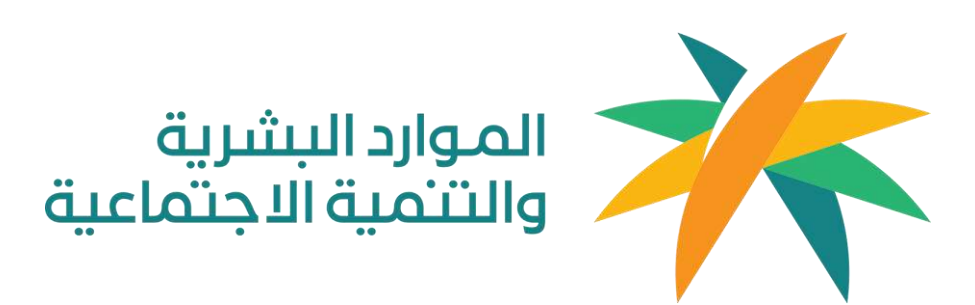

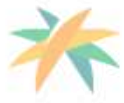

OOO@ hrsd\_sa